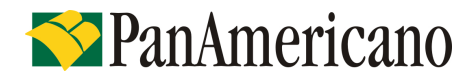

# RO – Roteiro Operacional Governo do Paraná

Área responsável: Gerência Produtos Consignados

# 1. PÚBLICO ALVO E REGRAS BÁSICAS

## Categorias de Servidores Autorizados a Contrair Empréstimos

| Categoria                                                           |
|---------------------------------------------------------------------|
| Servidores Ativos Estatutários, Servidores Inativos e Pensionistas. |

## 1.1. Códigos de Benefício NÃO autorizados a contrair Empréstimos

Categoria Cargos denominados Comissionados, Contratados ou Temporários. Servidores Inativos e Pensionistas do Tribunal de Justiça. Pensionista que recebe pensão alimentícia através do "Comprovante de Pagamento" Pensionista menor de 26 anos, sem pensão permanente

# > Importante:

A informação de comissionado constará no campo ``cargo´´ do contracheque. Caso não tenha essa informação, significa que o servidor é efetivo.

### Sistema Normativo

- 1 É exclusivo para uso interno e confidencial;
- 2 Deve ser mantido Atualizado pela Área responsável;
- 3 Deve ser coerente entre a prática e suas determinações;
- 4 Deve estar disponível a todos Colaboradores;
- 5 Ser divulgado somente pela Área de Compliance.

# Man Americano

| Codificação  | Área Responsável | Título            |                |
|--------------|------------------|-------------------|----------------|
| RO.04.18     | Ger.Produtos     | Governo do Paraná |                |
| Data Emissão | Versão           | Data Versão       | Última Revisão |
| 21.12.2011   | 47               | 23.08.2013        | 23.08.2013     |

|                                                                                                    | R.G:<br>C.P.F:                                                                                                    | Funcionário:<br>PIS/PASEP:                                                           |                                              | Mão do Dagamen                              | ta: Novembro/201 | 2                                                                            |
|----------------------------------------------------------------------------------------------------|----------------------------------------------------------------------------------------------------|--------------------------------------------------------------------------------------|----------------------------------------------|---------------------------------------------|------------------|------------------------------------------------------------------------------|
| Dep.Salário Fam.: 1 IRRF: 3<br>Banco: BANCO DO BRASIL S/A - 001<br>Conta Corrente:                                                                             |                                                                                                    | Mês de Pagamento: Novembro/2012<br>Agência:<br>Total Líquido Creditado: R\$ 2.496,57 |                                              |                                             | <u>6</u>         |                                                                              |
| Organismo: SE<br>Unidade de Or<br>Centro de Trab<br>Município: Par<br>Caroo: Soldad<br>Função:<br>Data de Admis                                                | CRETARIA DE ESTADO DA<br>rganograma: NONO BATALH<br>palho: PM Paranaguá /<br>ranagué<br>lo 1ª. Classo<br>ssão: 29/07/1996                                              | SEGURANÇA PÚBLICA<br>AO DE POLICIA MILITAR                                           | Cargo: C<br>Referênc<br>Carga Ho<br>№ Intern | ombatente<br>ia: 4<br>orária:<br>o sistema: |                  |                                                                              |
| Código e De                                                                                                    | scrição                                                                                                    |                                                                                      | Quantidade                                   | Unidade                                     | Vantagens        | Descontos                                                                    |
| *** Pagamento<br>1144 Subsidio<br>6023 Fundo P<br>6033 Imposto<br>6253 Seguro o<br>6716 Banco S<br>6716 Banco S<br>6716 Banco S<br>7101 Pensão<br>7524 Revisão | o Normal. Ordinal de Periodo<br>revidenciário<br>Renda Retido Fonte<br>de Vida<br>antander - emp 1<br>antander - emp 2<br>Alimentícia 1<br>Fundo de Assistência a Saúr | o: 2 ***<br>de da Polícia Militar do Paraná                                          | 15/48<br>7/48                                | Parcelas<br>Parcelas                        | 3.709,89         | 370,99<br>43,96<br>1,59<br>580,65<br>199,20<br>622,00<br>-605,07<br>1,213,3/ |
| Dial R5:                                                                                                    | acia: 3,709.89                                                                                                    | Liq.Consig. 70%:                                                                     | 1.090,09                                     | L                                           | lquido: 2.496,57 |                                                                              |

MENSAGENS:

Militar, você está recebendo a devolução dos valores descontados por dependentes em favor do FASPM, em cumprimento a Ação Judicial no. 373.830-7. Em caso de dúvidas ligar para (41) 3304-4746

# 2. MARGEM CONSIGNÁVEL E AVERBAÇÃO

#### 2.1 Margem Disponível

De acordo com o valor disponível no Portal do Paraná.

#### 2.2 Percentual de Segurança e Margem Residual de Segurança

Poderá ser utilizada até 100% da margem para todas as modalidades (Novo, Refin e Compra).

#### 2.3 Cálculo de Margem

Deverá ser utilizado o valor informado no site: https://www.prconsig.seap.pr.gov.br/pr/login/login.jsp

#### 2.4 Averbação

A averbação será através do site.

### Sistema Normativo

Este documento:

1 - É exclusivo para uso interno e confidencial;

2 - Deve ser mantido Atualizado pela Área responsável;

- 3 Deve ser coerente entre a prática e suas determinações;
- 4 Deve estar disponível a todos Colaboradores;
- 5 Ser divulgado somente pela Área de Compliance.

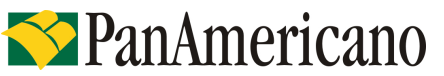

| Codificação  | Área Responsável | Título            |                |
|--------------|------------------|-------------------|----------------|
| RO.04.18     | Ger.Produtos     | Governo do Paraná |                |
| Data Emissão | Versão           | Data Versão       | Última Revisão |
| 21.12.2011   | 47               | 23.08.2013        | 23.08.2013     |

## 3. LIMITES (POR IDADE E VALOR)

#### 3.1. Valor Mínimo de Contrato

O valor mínimo para todas as operações é de R\$ 300,00

#### 3.2. Valor Máximo e Prazo por Idade - Risco por CPF

| ESTADUAIS/MUNICIPAIS(EXCETO GOV CE)                     |                             |                          |                 |
|---------------------------------------------------------|-----------------------------|--------------------------|-----------------|
| DE                                                      | ATE                         | Limite                   | Prazo Máximo    |
| De 18 anos completos                                    | 65 anos, 11 meses e 29 dias | Limite Margem Disponível | Prazo Convênio* |
| De 66 anos completos                                    | 79 anos, 11 meses e 29 dias | R\$ 100.000,00           | Prazo Convênio* |
| De 80 anos completos                                    | 80 anos, 11 meses e 29 dias | R\$ 10.000,00            | 48 meses        |
| De 81 anos completos                                    | 81 anos, 11 meses e 29 dias | R\$ 10.000,00            | 36 meses        |
| De 82 anos completos                                    | 82 anos, 11 meses e 29 dias | R\$ 10.000,00            | 24 meses        |
| VÁLIDO BARA OS PRAZOS DISPONÍVEIS NAS TARELAS (RANCRED) |                             |                          |                 |

VALIDO PARA OS PRAZOS DISPONIVEIS NAS TABELAS (PANCRED).

# 4. LIBERAÇÃO DE RECURSO PARA CLIENTE

O crédito de empréstimo concedido deverá ser feito, preferencialmente, na conta corrente que o cliente recebe o seu salário.

# 5. FLUXO DA CONSIGNAÇÃO

| Régua de Corte                                                                                                    | Carência                                 | Vencimento das parcelas |
|----------------------------------------------------------------------------------------------------|------------------------------------------|-------------------------|
| Operações pagas, entre os dias 11 do mês "M0" e 10 do mês "M1", terão seu registro comandado na folha de pagamento em "M1". O repasse ocorrerá até o dia 01 de "M2". | Mínima de 21 dias;<br>Máxima de 50 dias; | Dia 01 de cada mês      |
| Exemplo: Operações realizadas entre 11/06 à 10/07 - vcto 01/08                                                                                                    | Média de 36 dias.                        |                         |

# 6. DIGITAÇÃO DA PROPOSTA

As operações deverão ser cadastradas através do site: www.pancred.com.br.

As instruções de digitação estão no Anexo I.

Sistema Normativo

- 1 É exclusivo para uso interno e confidencial;
- 2 Deve ser mantido Atualizado pela Área responsável;
- 3 Deve ser coerente entre a prática e suas determinações;
- 4 Deve estar disponível a todos Colaboradores;
- 5 Ser divulgado somente pela Área de Compliance.

| Codificação  | Área Responsável | Título            |                |
|--------------|------------------|-------------------|----------------|
| RO.04.18     | Ger.Produtos     | Governo do Paraná |                |
| Data Emissão | Versão           | Data Versão       | Última Revisão |
| 21.12.2011   | 47               | 23.08.2013        | 23.08.2013     |

# 7. DOCUMENTAÇÃO A SER REMETIDA DIGITALIZADA PARA O BANCO PARA ANÁLISE E PAGAMENTO DA OPERAÇÃO\*

| Documento                                                                              | Oper. Novas e Refin | Compra          |
|----------------------------------------------------------------------------------------|---------------------|-----------------|
| Contracheque (Original, BB via internet, Caixa Eletrônico, Internet).                  | cópia do último     | cópia do último |
| Documento hábil para quitação do saldo devedor (boleto, dados para emissão de TED) **. | -                   | 1 cópia         |

\* Caso seja necessário mais informações, a equipe poderá solicitar documentação adicional.

\*\* Esse documento deverá conter os dados dos contratos que estão sendo liquidados, incluindo o valor das parcelas que estão sendo descontadas no último contracheque. Se o documento não contiver a informação que permita identificar o contrato que está sendo comprado, é necessária a apresentação de carta, informando o saldo devedor e demais dados do contrato. A carta deverá ser firmada pelo banco que está tendo o contrato liquidado.

## 7.1 Documentos de Identificação Válidos

- RG
- CNH
- Identidade de Órgãos de Classe (OAB, CREA, etc)
- RNE

### Obs.

A cópia do CPF poderá ser substituída pela cópia da CNH, pelo RG quando constar o número do CPF ou pelo Comprovante de Situação Cadastral da Receita Federal;

### 7.2 Deficiente Visual e/ou com Mobilidade Reduzida e/ou Pensionista Analfabeto

**Deficiente visual ou Pensionista Analfabeto:** colocar a impressão digital do dedo polegar direito nos campos de assinatura da CCB. Na carteira de identidade deve constar a expressão ``Não Assina´´ no campo assinatura. Será necessária a assinatura de duas testemunhas nos campos de assinatura da CCB ao lado da digital, sendo que pelo menos uma das testemunhas deverá ser parente de 1º grau do beneficiário. As testemunhas deverão entregar cópia do RG, CPF e certidão de casamento no caso de cônjuge. Uma das testemunhas deverá escrever na CCB a frase: ``A CCB foi lida integralmente em voz alta e compreendida pelo cliente;

**Mobilidade reduzida**: nos campos de assinatura um parente de primeiro grau do beneficiário deverá escrever ``a rogo de (nome do cliente)'' e assinar. Também deverão assinar nos campos da CCB duas testemunhas de relacionamento do cliente. O assinante do arrogo e as testemunhas deverão anexar cópia do RG, CPF e certidão de casamento no caso de cônjuge.

# 8. DOCUMENTAÇÃO A SER REMETIDA PARA O BANCO APÓS O PAGAMENTO DA OPERAÇÃO

É responsabilidade da origem (ponto de venda) confirmar a autenticidade da documentação apresentada pelo proponente, registrar via protocolo eletrônico através do site <u>https://www.newspace.com.br/protocolopanamericano/default.aspx</u> e encaminhar para a Empresa Prestadora de Serviços de Guarda e Formalização, em até dois dias úteis após a aprovação, a seguinte documentação de acordo com o discriminado para cada produto:

Sistema Normativo

- 1 É exclusivo para uso interno e confidencial;
- 2 Deve ser mantido Atualizado pela Área responsável;
- 3 Deve ser coerente entre a prática e suas determinações;
- 4 Deve estar disponível a todos Colaboradores;
- 5 Ser divulgado somente pela Área de Compliance.

# **S**PanAmericano

| Codificação  | Área Responsável | Título            |                |
|--------------|------------------|-------------------|----------------|
| RO.04.18     | Ger.Produtos     | Governo do Paraná |                |
| Data Emissão | Versão           | Data Versão       | Última Revisão |
| 21.12.2011   | 47               | 23.08.2013        | 23.08.2013     |

| Documento                                                                                                    | Oper. Novas e Refin | Compra          |
|----------------------------------------------------------------------------------------------------|---------------------|-----------------|
| CPF e Comprovante de Identidade.                                                                                                    | 1 cópia             | 1 cópia         |
| Comprovante de Endereço (atualizado últimos 3 meses), vide item 8.1.                                                                                                    | 1 cópia             | 1 cópia         |
| Contracheque (Original, BB via internet, Caixa Eletrônico, Internet).                                                                                                    | cópia do último     | cópia do último |
| Ficha Proposta de Empréstimo, mod. 02.420-1, devidamente preenchida.                                                                                                    | 1 via               | 1 via           |
| Cédula de Crédito Bancário – CCB Consignação, mod. 02.707-9, devidamente preenchidas e assinadas pelo servidor <b>(Negociável).</b>                                                                  | 1 via               | 1 via           |
| Cédula de Crédito Bancário – CCB Consignação, mod. 02.707-9,<br>devidamente preenchidas ( <b>Não Negociável).</b> Caso a via não seja<br>entregue para o cliente, encaminhar para Empresa de guarda. | 1 via               | 1 via           |
| CET – Custo Efetivo Total Consignação mod. 02.607-7.                                                                                                    | 1 via               | 1 via           |
| Planilha de Proposta impressa pelo sistema Pancred, com a informação que a proposta foi Integrada.                                                                                                   | 1 cópia             | 1 cópia         |
| Autorização para Liquidação de Empréstimo, mod. 02.318-3, devidamente preenchida e assinada.                                                                                                    | -                   | 1 via           |
| Documento hábil para quitação do saldo devedor (boleto, dados para emissão de TED).                                                                                                    | -                   | 1 Via           |

## 8.1 Comprovantes de Endereço Válidos

| Conta de Luz                                                | Conta de Água                     |
|-------------------------------------------------------------|-----------------------------------|
| Conta de Telefone                                           | Extrato de TV a Cabo              |
| Conta de Telefone Celular                                   | Contracheque enviado pelo correio |
| Conta de Gás                                                | Carnê de IPTU                     |
| Contrato de Locação de Imóvel vigente com firma reconhecida |                                   |

O comprovante tem que estar em nome do próprio cliente ou em nome de parentes: cônjuge, pais, irmãos e filhos. O parentesco tem que ser comprovado através documentos (RG, Certidão de Nascimento, Certidão de Casamento ou Declaração de União estável – sendo esta última devidamente emitida por cartório ou órgão competente).

# 9. REGRAS E PARÂMETROS

Não há limite de empréstimo por CPF / matrícula.

O arquivo retorno deverá ser retirado através do site.

### Configurações de taxa

| Produto    | Conf. datas                         | Limite taxa                                                                                               |
|------------|-------------------------------------|----------------------------------------------------------------------------------------------------|
| EMPRÉSTIMO | Cad. até dia 31. Abre 1º dia do mês | 1,34% até 6 meses<br>1,68% até 12 meses<br>1,72% até 24 meses<br>1,75% até 36 meses<br>1,80% até 48 meses |

### Sistema Normativo

Este documento:

- 1 É exclusivo para uso interno e confidencial;
- 2 Deve ser mantido Atualizado pela Área responsável;

3 - Deve ser coerente entre a prática e suas determinações;

- 4 Deve estar disponível a todos Colaboradores;
- 5 Ser divulgado somente pela Área de Compliance.

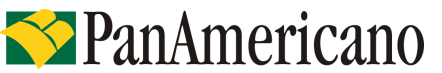

| Codificação  | Área Responsável | Título            |                |
|--------------|------------------|-------------------|----------------|
| RO.04.18     | Ger.Produtos     | Governo do Paraná |                |
| Data Emissão | Versão           | Data Versão       | Última Revisão |
| 21.12.2011   | 47               | 23.08.2013        | 23.08.2013     |

| RENEGOCIAÇÃO | Cad. até dia 31. Abre 1º dia do mês | 1,34% até 06 meses<br>1,68% até 12 meses<br>1,72% até 24 meses<br>1,75% até 36 meses<br>1,80% até 59 meses<br>1,84% até 72 meses |
|--------------|-------------------------------------|----------------------------------------------------------------------------------------------------|
|--------------|-------------------------------------|----------------------------------------------------------------------------------------------------|

### Importante:

- A taxa de Custo Efetivo Total CET a ser praticada, nos casos de compra de dívida, deverá ser a menor CET praticada dentre os contratos envolvidos no processo.
- A renegociação e refinanciamento com a mesma consignatária poderão ser realizados desde que: o contrato tenha o pagamento de pelo menos 1 (uma) parcela, o novo contrato seja realizado em no máximo 72 (setenta e duas) parcelas e a CET seja até o limite de 1,84% ao mês.

Obs.: Decreto 8471 – 08 de julho de 2013.

# 10. CONTRAÇÃO DE OPERAÇÕES NOVAS

Confirmação da margem através do site: https://www.prconsig.seap.pr.gov.br/pr/login/login.jsp

# 11. CONTRATAÇÃO DE OPERAÇÕES DE REFINANCIAMENTO

Deve ser efetuada atentando-se à margem disponível, com pelo menos 1 (uma) parcela paga.

# 12. CONTRATAÇÃO DE OPERAÇÕES DE COMPRA DE DÍVIDA

O sistema está preparado para que sejam efetuadas COMPRA de CONTRATOS com pagamento através de STR (Banco x Banco) e pagamento através de BOLETO.

Para os casos de pagamento para FINANCEIRAS, ASSOCIAÇÕES E PREVIDÊNCIAS, o pagamento deverá ser efetuado pelo Correspondente e a proposta deverá ser digitada na modalidade "RECOMPRA", com o envio (anexado) do comprovante de pagamento devidamente autenticado para o reembolso do valor pago.

Somente serão realizadas operações com saldo remanescente ao cliente com valor mínimo de R\$ 50,00.

#### Sistema Normativo

- 1 É exclusivo para uso interno e confidencial;
- 2 Deve ser mantido Atualizado pela Área responsável;
- 3 Deve ser coerente entre a prática e suas determinações;
- 4 Deve estar disponível a todos Colaboradores;
- 5 Ser divulgado somente pela Área de Compliance.

| Codificação  | Área Responsável | Título            |                |
|--------------|------------------|-------------------|----------------|
| RO.04.18     | Ger.Produtos     | Governo do Paraná |                |
| Data Emissão | Versão           | Data Versão       | Última Revisão |
| 21.12.2011   | 47               | 23.08.2013        | 23.08.2013     |

## **ANEXO I**

### 1. CADASTRO DE PROPOSTAS - PANCRED

1.1 Acessar o sistema através do site: www.pancred.com.br;

1.2 Digitar usuário e senha, em seguida clicar em Entrar

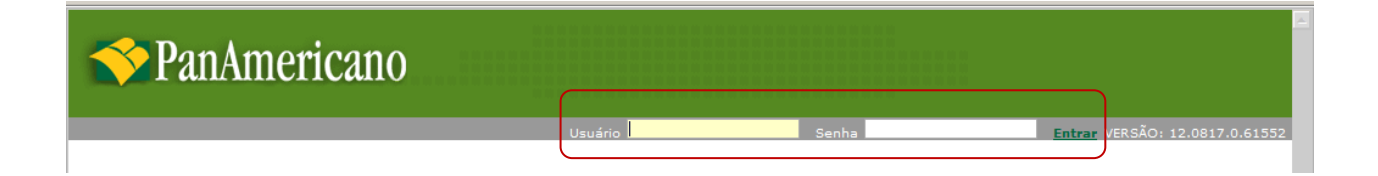

# 1.3 Selecionar cadastro, em seguida Proposta CP Consignado

| ✓ PanAmericano                                                                                                    |                                                                                                    |
|----------------------------------------------------------------------------------------------------|----------------------------------------------------------------------------------------------------|
| [AJUDA] USUÁRIO: SUPERVISOR U                                                                                                    | NLT. ACESSO 03/09/2012 11:11 DT SIST: 03/09/12 DT SERV: 03/09/2012 11:10 VER: 12.0830.0.62499 SERV: PANIS2513 [ Sair ] |
| Cadastro Esteira Consulta Relatórios Co<br>Simulação CP Consignado<br>Simulação Refinanciamento/Compra CP Consignado<br>Proposta CP Consignado<br>Proposta CP Consignado Especial<br>Proposta CP Consignado Privado<br>Renegociação CP Consignado<br>Refinanciamento/Compra CP Consignado | onsignado 🕨 Tabelas 🕨 Serviços 🕨                                                                                       |

### Sistema Normativo

- 1 É exclusivo para uso interno e confidencial;
- 2 Deve ser mantido Atualizado pela Área responsável;
- 3 Deve ser coerente entre a prática e suas determinações;
- 4 Deve estar disponível a todos Colaboradores;
- 5 Ser divulgado somente pela Área de Compliance.

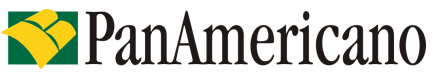

| Codificação  | Área Responsável | Título            |                |
|--------------|------------------|-------------------|----------------|
| RO.04.18     | Ger.Produtos     | Governo do Paraná |                |
| Data Emissão | Versão           | Data Versão       | Última Revisão |
| 21.12.2011   | 47               | 23.08.2013        | 23.08.2013     |

**1.4** É necessário selecionar: o convênio, o órgão, o digitador, preencher os dados do cliente e CPF do operador (de quem está digitando). Em seguida, clicar em confirmar.

|                            | Proposta CP Consignado                |            |
|----------------------------|---------------------------------------|------------|
| <u>Nr. Autorização:</u>    |                                       |            |
| Módulo: <u>Convênio:</u>   |                                       |            |
| FILIAL:                    | GERENTE:                              | PROMOTORA: |
| EMPREGADOR:                | ORGAO:                                | DIGITADOR: |
| CPF: Nome:                 |                                       |            |
| Matrícula:                 |                                       |            |
| Dt. Nasc.: Renda: Desc. No | rma: Verbas Var.: Parc. Out.: Renda I | .íquida:   |
| CPF Operador: Nome:        |                                       |            |
|                            | 🥙 Confirmar 🔀 Cancelar 🔄 Volta        | r          |

**1.5** Deverá ser informado o valor financiado *ou* o valor da parcela. Em seguida, clicar em Calcular.

|                                |                                        | Proposta                        |                                    |                              |       |
|--------------------------------|----------------------------------------|---------------------------------|------------------------------------|------------------------------|-------|
| envênio:                       | Dt. Nasc.: Renda:<br>01/01/1960 2.000  | Desc. Normai Verbas Var.i Parc. | Out.1 Renda Líquid<br>0.00 2.000,0 | da:<br>0                     |       |
| Condições de Financi           | iamento                                |                                 |                                    |                              |       |
| r.i Beneficiário:              | Lib.:                                  | Valor Liberado:                 | ados da Operação                   |                              | Valor |
| 5 NÃO LIBERAR                  | - 100 LIB CLIENTE                      | 0.00 Incluir                    | alor Bruto                         |                              | 0.00  |
| an dia kananana kanan          |                                        | Valor                           | alor Principal                     |                              | 0,00  |
| r. Beneficiário Lib.           |                                        | Liberado                        | alor Parcela                       |                              | 0,00  |
| CLIENTE 100 - 1                | LIB CLIENTE                            | 0,00 Alterar Excluir            | 2tde. Parcela                      |                              | 000   |
|                                |                                        | 1                               | axa CL a.m.                        |                              | 0,00  |
| Dados da Simulação             |                                        |                                 | axa CET a.m.                       |                              | 0,00  |
| t. Lib. 19Vencime              | intoi                                  | 1                               | axa CET a.a.                       |                              | 0,00  |
| 03/09/2012 10/10/20            | 12                                     |                                 | Despesas / Tarifas                 | Fin. Isenta                  | Valor |
| alor Solir I Parr, De al       | té Vir. Parc. 1 Tavat                  | Ma Mary David Mary Calls        | /ir, IOF                           |                              | 0,00  |
| 36                             | 50 100.00 2.49                         | 0.00 0.00 L                     | iberado                            |                              | 0,00  |
| STATISTICS IN CASE AND INCOME. |                                        |                                 | *Valor Informativo                 |                              |       |
| Condição Escolhida             |                                        |                                 | nort-ladar and                     | and the second second second |       |
| OTD PARC                       | LIO                                    | IOF TAXA TAXA CET               | Kecalcular contorn                 | ne condição                  |       |
| Calcular DOO Parc              | els não disconível na                  | va as condições especifi.       |                                    |                              |       |
| 1000 1000                      | are net arspensiver pr                 | and the conservation approach   |                                    |                              |       |
| Liberação de Crédito           |                                        |                                 |                                    |                              |       |
|                                | Nome Beneficiário:                     | To, Contai                      | Bancor Anência: C                  | Contai Dvi                   | -     |
| (1) CPE Beneficiários          | PERSONAL PROPERTY AND A PROPERTY AND A | Tpr. Concert                    | Danie Pigerreiari G                | CONTRACT OF 1                |       |
| Ji CPF Beneficiários           |                                        | 00 - Não Selecionado            |                                    |                              | 1     |

#### Sistema Normativo

- 1 É exclusivo para uso interno e confidencial;
- 2 Deve ser mantido Atualizado pela Área responsável;
- 3 Deve ser coerente entre a prática e suas determinações;
- 4 Deve estar disponível a todos Colaboradores;
- 5 Ser divulgado somente pela Área de Compliance.

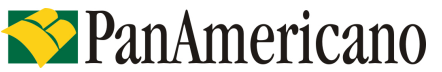

| Codificação  | Área Responsável | Título            |                |
|--------------|------------------|-------------------|----------------|
| RO.04.18     | Ger.Produtos     | Governo do Paraná |                |
| Data Emissão | Versão           | Data Versão       | Última Revisão |
| 21.12.2011   | 47               | 23.08.2013        | 23.08.2013     |

**1.6** Os Dados da Operação (lado direito) serão preenchidos automaticamente. Caso tenha calculado mais de um prazo, selecione o prazo desejado.

| a second second s |                                                                                                    |                                                                                                    | j.                                                                        | Propos                                                            | ta                                                                                       |                                                                                        |            |                         |                            |
|----------------------------------------------------------------------------------------------------|----------------------------------------------------------------------------------------------------|----------------------------------------------------------------------------------------------------|---------------------------------------------------------------------------|-------------------------------------------------------------------|------------------------------------------------------------------------------------------|----------------------------------------------------------------------------------------|------------|-------------------------|----------------------------|
| Convénio:                                                                                                    | Dt.<br>01                                                                                                    | Nasc.: Renda:<br>/01/1960 2.000                                                                                | Desc. No<br>2,00                                                          | 0,00                                                              | bas Var.: Pa<br>0,00                                                                     | rc. Out.i Renda Líqu<br>0,00 2.000,                                                    | ida:<br>00 |                         |                            |
| Condições d                                                                                                    | e Financiame                                                                                                    | into                                                                                                    |                                                                           |                                                                   |                                                                                          |                                                                                        |            |                         |                            |
| Benefi                                                                                                    |                                                                                                    | Lib.i                                                                                                    |                                                                           | Valor Libe                                                        | nado:                                                                                    | Dados da Operação                                                                      |            | 1                       | Valor                      |
| - The second                                                                                                    | LIDENAN                                                                                                    | 100 LID CLIENTE                                                                                                |                                                                           |                                                                   | 0.00 Incluir                                                                             | Valor Bruto                                                                            |            |                         | 3.600,00                   |
| r. Beneficiár                                                                                                    | in Lib.                                                                                                    |                                                                                                    |                                                                           | Valor                                                             |                                                                                          | Valor Principal                                                                        |            |                         | 2.330,05                   |
|                                                                                                    |                                                                                                    |                                                                                                    | Lib                                                                       | erado                                                             |                                                                                          | Valor Parcela                                                                          |            | -                       | 100,00                     |
| CLIENTE                                                                                                    | 100 - LIB C                                                                                                    | LIENTE                                                                                                    | 22                                                                        | 93,44 Alt                                                         | erar Excluir                                                                             | Qtde, Parcela                                                                          |            |                         | 036                        |
| and an else state                                                                                                    | and the local sectors in the                                                                                                    |                                                                                                    |                                                                           |                                                                   |                                                                                          | Taxa CL a.m.                                                                           |            |                         | 2,49                       |
| auos da Sir                                                                                                    | mulaçau                                                                                                    |                                                                                                    |                                                                           |                                                                   |                                                                                          | Taxa CET a.m.                                                                          |            |                         | 2,60                       |
| and the second second                                                                                                    | and the second second second second                                                                                                    |                                                                                                    |                                                                           |                                                                   |                                                                                          | laxa GELa.a.                                                                           |            |                         | 30,67                      |
| C. LID.I                                                                                                    | 1ºvencimento:                                                                                                    |                                                                                                    |                                                                           |                                                                   |                                                                                          |                                                                                        |            |                         | 1004011604                 |
| 03/09/2012                                                                                                    | 10/10/2012                                                                                                    | 1                                                                                                    |                                                                           |                                                                   |                                                                                          | Despesas / Tarifas                                                                     | Fin.       | Isenta                  | Valor                      |
| 3/09/2012                                                                                                    | 10/10/2012<br>Parc. De até                                                                                                    | Vir. Parc.: Taxa                                                                                               | Ur. May                                                                   | Parr Vir                                                          | May Solic                                                                                | Despesas / Tarifas<br>Vir. IOF                                                         | Fin.<br>X  | Isenta                  | Valor<br>36.61             |
| /alor Solic.: 1                                                                                                    | 10/10/2012<br>Parc. De até<br>36 a 60                                                                                                    | Vir. Parc.: Taxa                                                                                               | Vir. Max                                                                  | . Parc. Vir<br>17                                                 | . Max. Solic.<br>.786,99                                                                 | Despesas / Tarifas<br>Vir. 10F<br>Liberado                                             | Fin.<br>X  | Isenta                  | Valor<br>36.61<br>2.293,44 |
| /alor Solic.:                                                                                                    | 10/10/2012<br>Parc. De até<br>36 a 60                                                                                                    | Vir. Parc.: Taxa<br>100,00 2,49                                                                                | Vir. Max                                                                  | . Parc. Vir<br>17                                                 | . Max. Solic.<br>.786,99                                                                 | Despesas / Tarifas<br>Vir. IOF<br>Liberado<br>**Valor Informativo                      | Fin.<br>X  | Isenta                  | Valor<br>36.61<br>2.293,44 |
| Valor Solic.: 1                                                                                                    | Parc. De até<br>36 a 60<br>scolhida                                                                                                    | Vir. Parc.: Taxa<br>100,00 2,49                                                                                | : Vir. Max<br>00 600,00                                                   | . Parc. Vir<br>17                                                 | . Max. Solic.<br>.786,99                                                                 | Despesas / Tarifas<br>Vir. IOF<br>Liberado<br>**Valor Informativo                      | Fin.<br>X  | Isenta                  | Valor<br>36.61<br>2.293,44 |
| Condição Es                                                                                                    | 10/10/2012<br>Parc. De até<br>36 a 60<br>collhido<br>QTD PARC                                                                                                   | Vir. Parc.: Taxa<br>100.00 2,49<br>LIQ                                                                         | Vir. Max                                                                  | . Parc. Vir<br>17<br>TAXA                                         | Max. Solic.<br>.786,99<br>TAXA CET                                                       | Despesas / Tarifas<br>Vir. 10F<br>Liberado<br>**Valor Informativo                      | Fin.<br>X  | Isenta<br>ndição        | Valor<br>36,61<br>2.293,44 |
| Condição Es                                                                                                    | 10/10/2012<br>Parc. De até<br>36 a 60<br>scolhida<br>QTD PARC<br>036 100,00                                                                                     | Vir. Parc.: Taxa<br>100.00 2,49<br>LIQ<br>2.293,44                                                             | : Vir. Max<br>00 600.00<br>10F<br>36, 61                                  | . Parc. Vir<br>17<br>TAXA<br>2,45                                 | . Max. Solic.<br>.786,99<br>TAXA CET<br>36,67                                            | Despesas / Tarifas<br>Vir. 10F<br>Liberado<br>**Valor Informativo                      | Fin.<br>X  | Isenta<br>ndição        | Valor<br>36.61<br>2.293,44 |
| Condição Es                                                                                                    | 10/10/2012<br>Parc. De até<br>36 a 60<br>colhida<br>QTD PARC<br>036 100,00<br>036 100,00                                                                        | Vir. Parc.: Taxa<br>100,00 2,49<br>LIQ<br>2.293,44<br>2.293,44                                                 | Vir. Max<br>00 600,00<br>10F<br>36,61<br>36,61                            | . Parc. Vir<br>17<br>TAXA<br>2,45<br>2,45                         | . Max. Solic.<br>.786,99<br>TAXA CET<br>36,67 •<br>36,67                                 | Despesas / Tarifas<br>Vir. IOF<br>Liberado<br>**Valor Informativo                      | Fin.<br>X  | Isenta<br>ndição        | Valor<br>36.61<br>2.293,44 |
| alor Solic.: 1<br>(alor Solic.: 1<br>Condição Es<br>Calcular<br>Iberação (                                                                                                    | 10/10/2012   10/10/2012   10/10/2012   36 a   36 a   37 a   38 a   39 a   30 a   31 a   32 a   33 100,00   036 100,00   042 100,00                              | Vir. Parc.: Taxa<br>100.00 2,49<br>LIQ<br>2.293,44<br>2.293,44<br>2.513,76                                     | Vir. Max<br>00 600.00<br>10F<br>36,61<br>36,61<br>40,83                   | . Parc. Vir<br>17<br>TAXA<br>2,45<br>2,49<br>2,49                 | Max. Solic.<br>.786,99<br>TAXA CET<br>36, 67<br>36, 42                                   | Despesas / Tarifas<br>Vir. IOF<br>Liberado<br>**Valor Informativo<br>ReCalcular confor | Fin.<br>X  | Isenta<br>ndição        | Valor<br>36.61<br>2.293,44 |
| Condição Es<br>Condição Es<br>Condição (<br>Calcular<br>Liberação (<br>/J: CPF Ber                                                                                                    | 10/10/2012<br>Parc. De até<br>36 a 60<br>colhida<br>QTD PARC<br>036 100,00<br>036 100,00<br>042 100,00                                                          | Vir. Parc.: Taxa<br>100.00 2,49<br>LIQ<br>2.293,44<br>2.293,44<br>2.513,76<br>2.703,85                         | : Vir. Max<br>00 600.00<br>10F<br>36,61<br>36,61<br>40,83<br>44,46        | . Parc. Vir<br>17<br>TAXA<br>2,49<br>2,49<br>2,49<br>2,49         | Max. Solic.<br>.786,99<br>TAXA CET<br>36,67<br>36,42<br>36,23                            | Despesas / Tarifas<br>Vir. 10F<br>Liberado<br>**Valor Informativo<br>ReCalcular confor | Conta      | Isenta<br>ndição<br>: D | Valor<br>36.61<br>2.293,44 |
| Condição Es<br>Condição Es<br>Condição Es<br>Condição Calcular<br>Liberação C                                                                                                    | 10/10/2012<br>10/10/2012<br>Parc. De até<br>36 a 60<br>collnida<br>QTD PARC<br>036 100,00<br>036 100,00<br>036 100,00<br>042 100,00<br>048 100,00<br>054 100,00 | Vir. Parc.: Taxa<br>100.00 2,49<br>LIQ<br>2.293,44<br>2.293,44<br>2.513,76<br>2.703,85<br>2.867,86<br>2.867,86 | Vir. Max<br>00 600,00<br>10F<br>36,61<br>36,61<br>40,83<br>44,46<br>47,60 | . Parc. Vir<br>17<br>TAXA<br>2,49<br>2,49<br>2,49<br>2,49<br>2,49 | Max. Solic.<br>.786,99<br>TAXA CET<br>36,67<br>36,67<br>36,42<br>36,23<br>36,08<br>36,08 | Despesas / Tarifas<br>Vir. 10F<br>Liberado<br>**Valor Informativo<br>ReCalcular confor | Fin.<br>X  | Isenta<br>ndição<br>: D | Valor<br>36.61<br>2.293,44 |

**1.7** Clicar em alterar para informar os dados da liberação de crédito. Será habilitado um campo para digitação dos dados.

| .: Ber      | eficiário:     | Lib.:              |            | Valor     | Liberado:         | Dados da Opera   | ição    |       |              | Valor       |
|-------------|----------------|--------------------|------------|-----------|-------------------|------------------|---------|-------|--------------|-------------|
| NA          | O LIBERAR      |                    |            |           | 0,00 Incluir      | Valor Bruto      |         |       |              | 5.800,00    |
| 0           | 4.4. 1 d.S     |                    |            | Valo      |                   | Valor Principal  |         |       | - 8          | 3.098,00    |
| Benenc      | ario Lib.      |                    |            | Liberad   | ,<br>,            | Valor Parcela    |         |       |              | 100,00      |
| CLIENTE     | 100 - LIB C    | LIENTE             | 1          | 3047,0    | Alterar Excluir   | Qtde. Parcela    |         |       | - 2          | 058         |
|             |                |                    |            |           |                   | Taxa CL a.m.     |         |       |              | 2,37        |
| idos da     | simulaçao      |                    |            |           |                   | Taxa CET a.m.    |         |       |              | 2,44        |
| Lib.:       | 1ºVencimento:  |                    |            |           |                   | Taxa CET a.a.    |         |       |              | 34,06       |
| /09/2012    | 10/10/2012     |                    |            |           |                   | Despesas / Tar   | ifas    | Fin.  | Isenta       | Valor       |
| lor Solic.: | Parc. De até   | Vir. Parc.: T      | axa: Vir.  | Max. Parc | Vir. Max. Solic.  | Vir. IOF         | 1       | x     |              | 50,98       |
|             | 58 a 58        | 100,00             | 2,3700 184 | .138,06   | 5.610.726,25      | Liberado         |         |       |              | 3.047,02    |
| ndicão      | Escolhida      |                    | 141        |           |                   | **Valor Informat | ivo     |       |              |             |
| Jinaiçao    | CSA. Onlinea   |                    | 0.01555    | 1000000   | weaton i presione | ReCalcular       | conform | 1e co | ndição       |             |
| Calmula     | QTD PARC       | LIQ                | IOF        | TAXA      | TAXA CET          |                  |         |       | 19:598 9:301 |             |
| Calcula     | 058 100,00     | 3.047,02           | 50,98      | 2,37      | 34,06             |                  |         |       |              |             |
| beração     | de Crédito     |                    |            |           |                   |                  |         |       |              |             |
| CPF B       | eneficiário:   | Nome Beneficiário: | Тр. (      | Conta:    |                   | Banco: Agêr      | ncia: C | onta: | Dv           | <u>.</u>    |
|             |                |                    | 00 -       | Não Selec | ionado            |                  |         |       |              |             |
| F/J CF      | F Beneficiário | Nome Benefici      | ário       | Tp. Cont  | a                 | Banco Ag         | ência ( | Conta | a 0          | v           |
|             |                | KADINA TECTE       |            | 100 112-  | Colorisonda       |                  |         |       | 1            | a ta contra |

#### Sistema Normativo

- 1 É exclusivo para uso interno e confidencial;
- 2 Deve ser mantido Atualizado pela Área responsável;
- 3 Deve ser coerente entre a prática e suas determinações;
- 4 Deve estar disponível a todos Colaboradores;
- 5 Ser divulgado somente pela Área de Compliance.

| Codificação  | Área Responsável | Título            |                |
|--------------|------------------|-------------------|----------------|
| RO.04.18     | Ger.Produtos     | Governo do Paraná |                |
| Data Emissão | Versão           | Data Versão       | Última Revisão |
| 21.12.2011   | 47               | 23.08.2013        | 23.08.2013     |

1.8 Digitar dados bancários do cliente para recebimento do crédito e clicar em ``confirm''.

| r.: Be     | eneficiário:          | Lib.:              |            | Valor     | Liberado:                |          | Dados da Ope    | ração       |        |          | Valor    |
|------------|-----------------------|--------------------|------------|-----------|--------------------------|----------|-----------------|-------------|--------|----------|----------|
| N          | ÃO LIBERAR            |                    |            |           | 0,00 In                  | cluir    | Valor Bruto     |             |        |          | 5.800,00 |
|            | and an and a second   |                    | 1          | Valo      | r.                       | 1        | Valor Principal |             |        | 5        | 3.098,00 |
| . Benen    | CIARIO LID.           |                    |            | Liberad   | 2                        |          | Valor Parcela   |             |        |          | 100,00   |
| CLIENT     | E 100 - LIB           | CLIENTE            |            | 3047,0    | 2 Alterar Exc            | cluir    | Qtde. Parcela   |             |        |          | 058      |
| -          | and the second second |                    |            |           | 35                       |          | Taxa CL a.m.    |             |        | 1        | 2,37     |
| ados da    | s Simulação           |                    |            |           |                          | - 0      | Taxa CET a.m.   | Ň.          |        |          | 2,44     |
| Lib.:      | 1ºVencimento          |                    |            |           |                          |          | Taxa CET a.a.   |             |        |          | 34,06    |
| 3/09/201   | 2 10/10/2012          |                    |            |           |                          |          | Despesas / Ta   | arifas      | Fin.   | Isenta   | Valor    |
| lor Solic. | : Parc. De até        | Vir. Parc.: Ti     | axa: Vir.  | Max, Parc | . Vir. Max. Sol          | ic.      | Vir. IOF        |             | X      |          | 50,98    |
|            | 58 a 58               | 100,00             | 2,3700 184 | 138,06    | 5.610.726,25             | 5        | Liberado        |             |        |          | 3.047,02 |
| ondicão    | - Eccolhida           |                    |            |           |                          |          | **Valor Inform  | ativo       |        |          |          |
| onuiçai    | Lisconnua             | 10.010             | 104444     |           | Second and second second | 2        | ReCalcula       | r confor    | me cor | ndição   |          |
| Columb     | QTD PARC              | LIQ                | IOF        | TAXA      | TAXA CET                 | -        |                 |             |        | NEW ROLL |          |
| Calcul     | ar 058 100,00         | 3.047,02           | 50,98      | 2,37      | 34,06                    | *        |                 |             |        |          |          |
| iberação   | o de Crédito          |                    |            |           |                          |          |                 |             |        |          |          |
| : CPF      | Beneficiário:         | Nome Beneficiário: | Tp. C      | onta:     |                          |          | Banco: Ag       | jência:     | Conta: | Dv       | Confirm  |
|            |                       | KARINA TESTE 2     | 00 -       | Não Selec | ionado                   |          |                 | SALASCIC IS |        |          | Cancela  |
| F/3 0      | CPF Beneficiário      | Nome Benefici      | irio       | To. Con   |                          | 25050507 | Banco           | Anència     | Coniti | E I      | 1        |
|            |                       |                    |            |           | 21                       |          |                 |             |        |          |          |

## 1.9 Clicar em Alterar Dados do Cliente

| r.: Benel       | ficiário:     | Lib.:              |            | Valor     | Liberado:        | Dados da (   | Operação   |        |        | Valor    |
|-----------------|---------------|--------------------|------------|-----------|------------------|--------------|------------|--------|--------|----------|
| NAO             | LIBERAR       |                    |            |           | 0,00 Incluir     | Valor Bruto  |            |        |        | 5.800,00 |
| 0               |               |                    |            | Valo      |                  | Valor Princi | pal        |        |        | 3.098,00 |
| Beneficia       | rio Lib.      |                    |            | Liberado  |                  | Valor Parce  | a          |        |        | 100,00   |
| CLIENTE         | 100 - LIB C   | LIENTE             |            | 3047,03   | Alterar Excluir  | Qtde. Parce  | la         |        |        | 058      |
|                 | 1 10 10       |                    |            |           |                  | Taxa CL a.n  | n.         |        | - 3    | 2,37     |
| ados da Si      | mulação       |                    |            |           |                  | Taxa CET a   | .m.        |        |        | 2,44     |
| t tib i         | 10Vencimenter |                    |            |           |                  | Taxa CET a   | .a.        |        |        | 34,06    |
| 3/09/2012       | 10/10/2012    |                    |            |           |                  | Despesas     | / Tarifas  | Fin:   | Isenta | Valor    |
| alor Solic.t    | Parc. De até  | Vir. Parc.: Ta     | xa: Vir.   | Max, Parc | Vir. Max. Solic. | Vir. IOF     |            | X      |        | 50,98    |
| 9990 CS30004000 | 58 a 58       | 100,00             | 2,3700 184 | .138,06   | 5.610.726,25     | Liberado     |            | 1      |        | 3.047,02 |
| ondicão F       | scolhida      |                    | iii.       |           |                  | **Valor Info | ormativo   |        |        |          |
|                 | OTD DADC      | LTO                | TOF        | TAYA      | TAXA CET         | ReCalo       | ular confo | rme co | ndição |          |
| Calcular        | 058 100,00    | 3.047,02           | 50,98      | 2,37      | 34,06            |              |            |        |        |          |
| iberação d      | e Crédito     |                    |            |           |                  |              |            |        |        |          |
| ): CPF Bei      | neficiário:   | Nome Beneficiário: | Тр. (      | Conta:    |                  | Banco:       | Agência:   | Conta: | Dv     |          |
|                 |               |                    | 00 -       | Não Selec | onado            |              |            |        |        |          |
| . F/J CPF       | Beneficiário  | Nome Beneficiá     | rio        | Tp. Cont  | a                | Banc         | o Agência  | Conta  |        | v        |
| F               |               | KARINA TESTE 2     |            | 00 - Não  | Selecionado      |              |            | 1      | 1      | Altera   |
|                 |               |                    |            |           |                  |              |            | ~      |        |          |
|                 |               |                    | Constant   | 100 10    | 4                | Dadas da (   | linute     |        |        |          |

### Sistema Normativo

- 1 É exclusivo para uso interno e confidencial;
- 2 Deve ser mantido Atualizado pela Área responsável;
- 3 Deve ser coerente entre a prática e suas determinações;
- 4 Deve estar disponível a todos Colaboradores;
- 5 Ser divulgado somente pela Área de Compliance.

| Codificação  | Área Responsável | Título            |                |
|--------------|------------------|-------------------|----------------|
| RO.04.18     | Ger.Produtos     | Governo do Paraná |                |
| Data Emissão | Versão           | Data Versão       | Última Revisão |
| 21.12.2011   | 47               | 23.08.2013        | 23.08.2013     |

**1.10** Para maior agilidade no processo de liberação da proposta, preencher todos os campos da proposta de financiamento e clicar em gravar.

| ¢                 |                 |        |                           |                             |                            | Dados               | do Clier          | ite                  |                            |         |           |
|-------------------|-----------------|--------|---------------------------|-----------------------------|----------------------------|---------------------|-------------------|----------------------|----------------------------|---------|-----------|
| Cód. Cl           | lenter          |        | F/3:                      | CPF/CNPJ;                   | -                          | Grupo do            | Clientes          | S                    | egmento:                   |         | -         |
| 136953<br>Data Ca | 1638<br>adastro |        | Pata Repoval              | ão: Data V                  | alidade:                   | 0001 - 0            | IVERSOS           |                      | Vao Definido               |         |           |
| 02/08/            | 2012            | 20     | 03/09/2012                | 03/09/                      | 2013                       |                     |                   |                      |                            |         |           |
| Nomer             |                 | _      |                           | F                           | Data Nasci" Na             | cionalidad          | ET DA             | Naturali             |                            | UF Nat. | la la     |
| Tp.Doc            | i               |        | Documento:                |                             | Dv: Emissori               | UF:*                | Dt. Emi           | ssão:" Nr Carte      | eira Prof. 5               | Série   | UFr       |
| Rġ                | 2               |        | 1                         | 11                          |                            | ND                  | -                 |                      | ][                         |         | ND 💌      |
| Sexos<br>Não De   | efinido         | 10     | Estado Civil:<br>Solteiro | - Não D                     | e Matrimoniali<br>Vefinido |                     | Qtd. Deper        | Não -                | amente Exposta(            | (PPE):  |           |
| Nome p            | ara ca          | rtão   | - hereiten einen sichte   | a contraction of the second |                            | Escola              | ridadeı           | Corre                | espondência:               |         |           |
| 1                 | Taxable 1       |        |                           | -                           |                            | Não D               | vefinido          | • Resi               | idencial                   | -       |           |
| Res.              | ND              |        | CEPT                      | =                           |                            | -                   | eroi Car          | nplemento:           | Bairrot                    |         | =         |
| Com.              | ND              |        |                           | 1                           |                            |                     |                   |                      |                            |         |           |
| Cor.              | SP              |        | 04302-022                 | R PARACA                    | TU                         | 365                 |                   |                      | PRQ IMPE                   | RIAL    | SAO PAULO |
| Pai:*             | _               | _      |                           |                             |                            |                     | Mãe*              |                      |                            |         |           |
| CNP3 T            | rab. At         | ualt   | Local T                   | rab. Atual:                 | Dt. Adm:                   | Nat, Ocu            | pação:            | Profis               | ISÃOI                      | Cargo   | 15        |
|                   |                 | 230    |                           |                             |                            | Sele                | cione             | 2                    |                            |         |           |
| Renda             |                 |        | d. Benefi E               | spécie: DDD                 | Fone Com 1                 | Ramalı              | Email             |                      | Não                        | Diretai |           |
| Matricu           | lai             |        | Cod. Averb.1              | Cód. Secr                   | etaria:                    | 1                   | Regime de         | Contratação:         | Categoria:                 |         | 100       |
|                   |                 | -      | 1                         | 1                           |                            | 3                   | Não Defini-       | do 💌                 | Não Definido               | -       | -         |
| Referê<br>Referên | èncias<br>cia:  | Pes    | soais                     |                             | DDD: Telefone:             | Re                  | ferência:         |                      |                            | DDD:    | Telefone: |
| Defect            |                 |        |                           |                             |                            |                     |                   |                      |                            |         |           |
| Referên           | ancia:          | Cor    | nercials                  |                             | DDD: Telefone:             | Re                  | ferência:         |                      |                            |         | Telefone: |
|                   |                 |        |                           |                             |                            |                     |                   |                      |                            |         |           |
| Referé            | èncias          | ; Bar  | ncárias                   |                             |                            |                     |                   |                      |                            |         |           |
| Comp:             | Bco:            | Ag.    | : C/C:                    | Dv: D                       | t. Abert: Tp.              | Conta:<br>- Não Sel | ecionado          | Ci                   | artões:<br>Jão Seleciona 💌 | 1       |           |
| Dados             | da Ei           | mpre   | esa Anterior              |                             |                            |                     |                   |                      |                            |         |           |
| Local Tra         | abalho          | (Em    | presa): Dt                | . Adm:                      | Dt. Demissão: D            | DD: Tele            | fone:             | Ramal                |                            |         |           |
| Outras            | s Ren           | das    | do Cliente                |                             |                            |                     |                   |                      |                            |         |           |
| Natureza          | a Ocup          | ação   | : CN                      | IPJ do Local d              | e Trab. Local              | Trabalho            | Empresa):         | Dt. Adm:             |                            |         |           |
| Sele              | cione           |        | -                         |                             |                            | -                   |                   |                      |                            |         |           |
| Cargo:            |                 |        | DDD:                      | Telefone:                   | Rama                       | l: Des              | c. Norma:<br>0,00 | Verbas Var.:<br>0,00 | Parc. Out.:<br>0,00        |         |           |
| Forma             | ı de C          | onta   | to                        |                             |                            | D                   | ados do A         | tendente             |                            |         |           |
|                   |                 | Tala   | fanaPasidansia            |                             |                            | N                   | ome               |                      |                            | Da      | ta        |
|                   | ail 🗖           | Tele   | foneComercial             | " de                        | a hr                       | s.                  |                   |                      |                            |         |           |
| E Fax             |                 |        |                           |                             |                            |                     |                   |                      |                            |         |           |
| Inform            | nacõe           | s de   | Benefício I               | NSS                         |                            |                     |                   |                      |                            |         |           |
| Recei             | be ben          | efício | através de C              | artão Benefíci              | UF: Bco:                   | Agência             | Conta:            | Dv:                  |                            |         |           |
|                   |                 |        |                           |                             | Graval                     | ^`                  | ancelar           | - recnar             |                            |         |           |

#### Sistema Normativo

Este documento:

- 1 É exclusivo para uso interno e confidencial;
- 2 Deve ser mantido Atualizado pela Área responsável;
- 3 Deve ser coerente entre a prática e suas determinações;
- 4 Deve estar disponível a todos Colaboradores;
- 5 Ser divulgado somente pela Área de Compliance.

Página 11 de 13

| Codificação  | Área Responsável | Título            |                |
|--------------|------------------|-------------------|----------------|
| RO.04.18     | Ger.Produtos     | Governo do Paraná |                |
| Data Emissão | Versão           | Data Versão       | Última Revisão |
| 21.12.2011   | 47               | 23.08.2013        | 23.08.2013     |

1.11 Confirmar os dados novamente e gravar

|                            |                          |                          |                     | Pro                           | posta                            |                          |                       |              |        |                   |
|----------------------------|--------------------------|--------------------------|---------------------|-------------------------------|----------------------------------|--------------------------|-----------------------|--------------|--------|-------------------|
| Convênio:<br>000112 - SIAP |                          | Dt. Nasc.:<br>05/01/1960 | Renda:<br>83.000,00 | Desc. Norma:<br>0,00          | Verbas Var.:<br>0,00             | Parc. Out.:<br>0,00      | Renda Líqui<br>83.000 | ida:<br>1,00 |        |                   |
| Condições d                | e Financian              | nento                    |                     |                               |                                  |                          |                       |              |        |                   |
| Nr.: Benef                 | iciário:<br>LIBERAR      | Lib.:                    |                     | Valor I                       | Liberado:<br>0,00 <u>Incl</u>    | Dados da                 | Operação              |              |        | Valor<br>5.800.00 |
| Ir. Beneficiár             | rio Lib.                 |                          |                     | Valor                         |                                  | Valor Princ              | ipal                  |              |        | 3.098,00          |
| CLIENTE                    | 100 - LII                | B CLIENTE                |                     | 3047,02                       | Alterar Exclu                    | Qtde. Parc               | ela<br>ela            |              |        | 058               |
| Dados da Si                | mulação                  |                          |                     |                               |                                  | Taxa CL a.<br>Taxa CET a | m.<br>a.m.            |              | -      | 2,37              |
| Dt. Lib.:<br>03/09/2012    | 1ºVencimen<br>10/10/2012 | to:                      |                     |                               |                                  | Taxa CET                 | 1.a.                  | Fin          | Icenta | 34,06<br>Valor    |
| Valor Solic.:              | Parc. De até             | Vir. Parc.               | Taxa:               | Vir. Max. Parc.<br>184.138.06 | Vir. Max. Solic.<br>5.610.726.25 | Vir. IOF                 |                       | x            | 3      | 50,98             |
| Condição Es                | colhida                  |                          |                     |                               |                                  | **Valor In               | formativo             | <i>a a</i>   |        |                   |
| Calcular                   | QTD PARC<br>058 100,00   | LIQ<br>) 3.047           | 10F<br>,02 50,9     | TAXA<br>8 2,37                | TAXA CET<br>34,06                | ReCa                     | lcular confo          | rme con      | dição  |                   |
| Liberação de               | e Crédito                |                          |                     |                               |                                  |                          |                       |              |        |                   |
| F/J: CPF Ben               | eficiário:               | Nome Benefi              | ciário: T           | p. Conta:<br>)0 - Não Seleci  | onado                            | Banco:                   | Agência:              | Conta:       | Dv:    |                   |
| Nr. F/J CPF                | Beneficiário             | Nome Be                  | eneficiário         | Tp. Cont                      | a<br>a Corrente India            | Ban<br>dual 001          | co Agência            | Conta        | DV     | Altorar           |
| - P 1                      |                          | Grav.                    | ar X Cance          | lar 🔁 Vo                      | ltar Alte                        | erar Dados do            | Cliente               |              | 12     |                   |

**1.12** Para anexar os documentos, clique no clipe. Em seguida clique em digitalizar documentos.

| Documentos                                                             |
|------------------------------------------------------------------------|
| Documentos                                                             |
| Documentos                                                             |
| TODOS                                                                  |
| COMPROVANTE DE RESIDENCIA                                              |
| CONTRACHEQUE Ø                                                         |
| CPF Ø                                                                  |
| RG Ø                                                                   |
| MARCAR TODOS DESMARCAR TODOS                                           |
| Documentos Adicionais Documentos Condicionais 📎 Digitalizar Documentos |
| Aprova 🖉 Voltar                                                        |

### Sistema Normativo

- 1 É exclusivo para uso interno e confidencial;
- 2 Deve ser mantido Atualizado pela Área responsável;
- 3 Deve ser coerente entre a prática e suas determinações;
- 4 Deve estar disponível a todos Colaboradores;
- 5 Ser divulgado somente pela Área de Compliance.

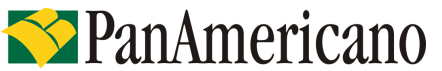

| Codificação  | Área Responsável | Título            |                |
|--------------|------------------|-------------------|----------------|
| RO.04.18     | Ger.Produtos     | Governo do Paraná |                |
| Data Emissão | Versão           | Data Versão       | Última Revisão |
| 21.12.2011   | 47               | 23.08.2013        | 23.08.2013     |

**1.13** Clicar em Procurar, em seguida em Adicionar.

| Upload de Arqu            | livos    |           |
|---------------------------|----------|-----------|
| C:\imagens\COMP_RESID.JPG | Procurar | Adicionar |

## 1.14 Em seguida clicar em anexar.

| Ut                        | oload de Arqu | ivos             |       |          |           |
|---------------------------|---------------|------------------|-------|----------|-----------|
|                           |               |                  |       | Procurar | Adicionar |
| Arquivos                  |               | Tam.(Bytes) Stat | tus   |          |           |
| C:\imagens\COMP_RESID.JPG |               | 0 Pen            | dente | Ren      | nover     |
|                           |               |                  |       |          |           |
|                           |               |                  |       |          |           |
|                           |               |                  |       |          |           |
|                           |               |                  |       |          |           |
|                           |               |                  |       |          |           |
|                           |               |                  |       |          |           |
|                           |               |                  |       |          |           |
|                           |               |                  |       |          |           |
|                           |               |                  |       |          |           |
|                           |               |                  |       |          |           |
| Romme                     | Consultant    | () Fashan        |       |          |           |
| Anexar                    | A Cancelar    | V Fechar         |       |          |           |

### Dicas

- ✓ Atentar para a digitação correta de todas as informações cadastrais.
- ✓ Consultar o horário de digitação de propostas em que o saldo devedor vence no mesmo dia para dar tempo do Panamericano enviar a TED ou pagar o boleto;

### Sistema Normativo

- 1 É exclusivo para uso interno e confidencial;
- 2 Deve ser mantido Atualizado pela Área responsável;
- 3 Deve ser coerente entre a prática e suas determinações;
- 4 Deve estar disponível a todos Colaboradores;
- 5 Ser divulgado somente pela Área de Compliance.